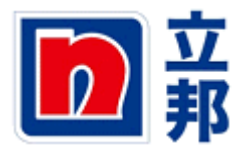

## 发票预制

## 1.进入 SUS 界面,点击"创建"

| 开始页               |         |                                                                                   |                 |                                                                       | · 01/3 |
|-------------------|---------|-----------------------------------------------------------------------------------|-----------------|-----------------------------------------------------------------------|--------|
| 开始                | 页       |                                                                                   |                 |                                                                       |        |
| 1                 | S.      | <u>所有的采购订单</u><br>新(40)和 <u>已更改</u> (24)<br><u>处理中</u><br><u>确认</u> 和 <u>部分确认</u> |                 | <u>所有确认</u><br><u> 已接受</u> 和 <u>部分接受</u><br><u> 已拒绝</u><br><u> 创建</u> |        |
| 4                 | -       | <u>所有的报前装运通知</u><br><u>创建</u>                                                     | erstro - 15 min | <u>所有的计划协议发布</u><br><u>新的</u><br><u>处理中</u>                           |        |
| (a)               | at city | <u>所有的发票和货项凭证</u><br>已接受 和 已拒绝<br><u>创建</u>                                       |                 | <u>所有收货</u><br><u>所有取消的收货</u><br>所有的退货                                |        |
| <b>a</b> <u>i</u> | 有数据     |                                                                                   | _               |                                                                       |        |

## 2.点击"用于收货"

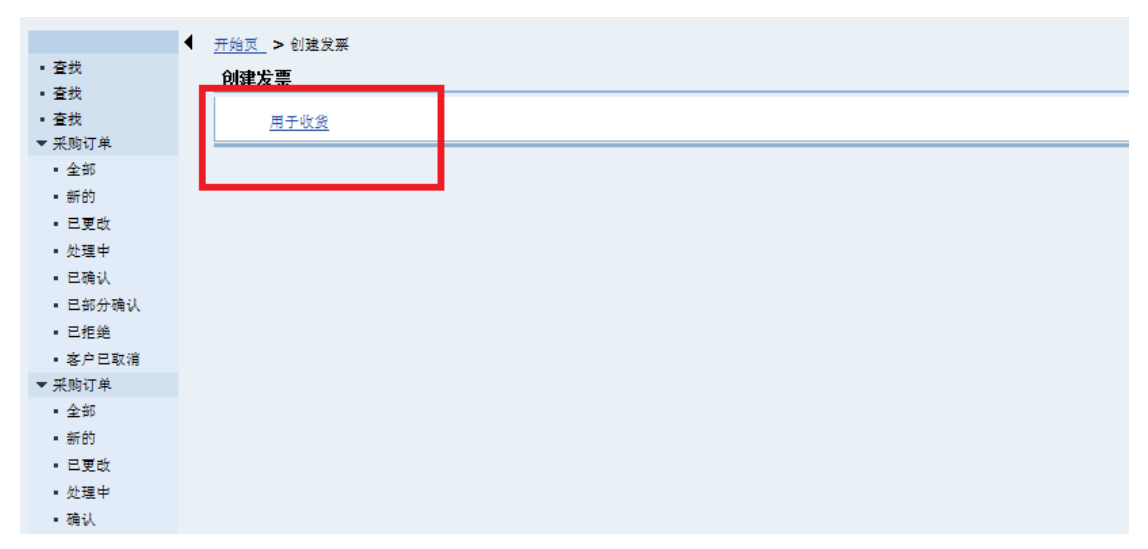

## 3.选中需要预制发票的订单,然后点击"创建发票"

| 供               | 应商自助服务<br>开始级 <b>2</b> 刘建发票 > 收 | 影濟单         |            |        |                    |                 |
|-----------------|---------------------------------|-------------|------------|--------|--------------------|-----------------|
| 查找              | 收货清单                            |             |            |        |                    |                 |
| ■☆<br>査线        | 实际发票号码                          | 搜索          |            |        |                    |                 |
| 彩购订单            | A1442ml                         |             |            |        |                    |                 |
| 全部              | 包建及来                            |             |            | 16.1   |                    | and and have be |
| 의 10 가<br>고 프 카 | B. 先证编号                         | ≟" 采购组织     | 业" 完证日期    | 业" 状态  | 业" 收货公司            | 业" 兴购订果         |
| 山建筑             | <u>840000373</u>                | 立邦采购组织(CHC) | 2012.10.17 | 新的     | 3000-廊坊立邦涂料有限公司-TU | 4800000130      |
| 已确认             | 840000364                       | 立邦采购组织(CHC) | 2012.09.19 | 新的     | 3000-廊坊立邦涂料有限公司-TU | 4800000125      |
| - 城分積认          | 840000363                       | 立邦采购组织(CHC) | 2012.09.19 | 新的     | 3000-廊坊立邦涂料有限公司-TU | 4800000125      |
| 相線              | 840000362                       | 立邦采购组织(CHC) | 2012.09.19 | 读取的凭证  | 3000-廊坊立邦涂料有限公司-TU | 4800000125      |
| F户已取消           | 840000361                       | 立邦采购组织(CHC) | 2012.09.19 | 新的     | 3000-廊坊立邦涂料有限公司-TU | 4800000125      |
| 向订单             | 840000360                       | 立邦采购组织(CHC) | 2012.09.19 | 新的     | 3000-廊坊立邦涂料有限公司-TU | 4800000125      |
| 部               | 840000340                       | 立邦采购组织(CHC) | 2012.05.08 | 新的     | 3000-廊坊立邦涂料有限公司-TU | 4800000111      |
| 189             | 840000290                       | 集团采购组织      | 2012.04.29 | 新的     |                    | 410000982       |
| 更改              | 840000293                       | 廊坊立邦采购组织    | 2012.04.24 | 新的     |                    | 4500001346      |
| 理中              | 840000291                       | 廊坊立邦采购组织    | 2012.04.24 | 新的     |                    | 4500001347      |
| iλ              | 840000243                       | 立邦采购组织(CHC) | 2012.04.12 | 新的     | 3000-廊坊立邦涂料有限公司-TU | 480000095       |
| 部分确认            | 840000242                       | 立邦采购组织(CHC) | 2012.04.12 | 新的     | 3000-廊坊立邦涂料有限公司-TU | 480000095       |
| 91) 単<br>:éh    | 8400000174                      |             | 2012.03.19 | 新的     |                    | 480000038       |
| 100<br>2 mm #4  | 8400000173                      |             | 2012.03.19 | 新的     |                    | 480000038       |
| -324            | -                               |             |            | 201 22 |                    |                 |

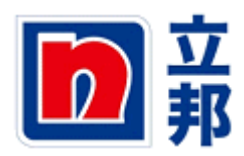

**4**.在"实际发票号"和"发票日期"处输入发票号和"发票日期",同时下拉,检查订单上的金额和发票是否一致,如果没有问题,点击"发送"

| •                   | 开始页_>(           | 创建发票         | > <u>收货清单</u> > 处理发现  | <u>R</u>   |          |            |        |                               |               |               |             |  |
|---------------------|------------------|--------------|-----------------------|------------|----------|------------|--------|-------------------------------|---------------|---------------|-------------|--|
|                     | <del>外理发</del> 票 |              |                       |            |          |            |        |                               |               |               |             |  |
| 发送 持有 取消 更新价格 打印 下载 |                  |              |                       |            |          |            |        |                               |               |               |             |  |
|                     | 基本数据             |              |                       |            |          |            |        |                               |               |               |             |  |
|                     | 发票               |              | 85000034              | 12         |          |            |        |                               |               |               |             |  |
|                     | 状态               |              | 处理中                   |            |          |            |        |                               |               |               |             |  |
|                     | 描述               |              | PO                    |            |          |            |        |                               |               |               |             |  |
|                     | 凭证日:             | 朝            | 2012.11.15            | 5          |          |            |        |                               |               |               |             |  |
|                     | ┃外部参:            | 专            | 480000013             | 30         |          |            |        |                               |               |               |             |  |
|                     | 生际学:             | 교본           | 7654                  |            |          |            |        |                               |               |               |             |  |
|                     | 发来日              | 14<br>14     | 2012.11.15            | <b>1</b> 7 |          |            |        |                               |               |               |             |  |
|                     |                  |              |                       |            |          |            |        |                               |               |               |             |  |
|                     | 产品和              | 服务           |                       |            |          |            |        |                               |               |               |             |  |
|                     | 编号               | 产品类型         | 产品 描述                 |            | 数量       | ;          | 计量单位   | 净值                            | 计税            | 采购订单编         | 号 采购订单项目    |  |
|                     | 1                | 物料           | 1000001 TEST111       |            |          | <b>0</b>   | ž –    | 0.00 CNY                      | 17%进项税        | ▼ 480000013   | 0 10        |  |
|                     | 14               | 页 1          | 的1 🚬 🖺                |            |          |            |        |                               |               |               |             |  |
| 1                   | 物料               | 100000       | 1 TEST111             |            | 0        | 千克         | ▼ 0.00 | CNY 17%进                      | 项税 ▼          | 480000130     | 10 [        |  |
| E                   | 夏 1              | 的1 📃         | Y                     |            |          |            |        |                               |               |               |             |  |
| 选择                  |                  | <b>▼</b> (8) | 8 <i>1</i> 10         |            |          |            |        |                               |               |               |             |  |
| <u> </u>            |                  |              |                       |            |          |            |        |                               |               |               |             |  |
| 813                 | 饮什信息             |              |                       |            |          |            |        |                               |               |               |             |  |
| 合作的                 | 大伴               | 编号<br>222    | 名称<br>立 新 4 体 2 間 人 司 | 街道         |          | 门牌号<br>250 | 邮政编    | 1码 地点<br>23 地点                | 电话<br>1281224 | 传真 1201224    | 电子邮件        |  |
| 22.5<br>发运目         | 的地地址             | 233          | 立邦廊坊生产工厂              | 河北廊坊市济技术   | 开发区富中略   | 2.30       | 6500   | 25 <sup>32</sup> 点<br>11 河北廊坊 | (0316)6088535 | (0316)6088946 | aa(@105.com |  |
|                     |                  | -            |                       | 1          |          |            |        |                               |               |               |             |  |
| 价格                  | 信息               |              |                       |            |          |            |        |                               |               |               |             |  |
| 条件                  |                  |              |                       |            | 位        |            |        |                               |               |               |             |  |
| 伊恒                  |                  |              |                       |            | 0.00 CNY |            |        |                               |               |               |             |  |
| 未计划的交资成本<br>        |                  |              |                       |            |          | 0.00 CNY   |        |                               |               |               |             |  |
| 1/70进<br>单价格        | 48466            |              |                       |            |          |            |        |                               |               |               |             |  |
| 100 01 10           |                  |              |                       |            |          |            |        |                               |               |               |             |  |

5.发送成功,如下显示。

|                                                                                  | ▲ <u>开始页</u> > <u>创建发票</u> > <u>收货清单</u> | > <u>显示收毁</u> > 显示发票 |
|----------------------------------------------------------------------------------|------------------------------------------|----------------------|
| <ul> <li>查找</li> </ul>                                                           | 谐自                                       |                      |
| • 查找                                                                             | 市高                                       |                      |
| <ul> <li>         ・         ・         至找         ・         ・         ・</li></ul> | ✔ 信息: 已成功采用了您的更改                         |                      |
| ▼ 米胸订里                                                                           |                                          |                      |
| • 全部                                                                             |                                          |                      |
| <ul> <li>新的</li> </ul>                                                           |                                          |                      |
| <ul> <li>已更改</li> </ul>                                                          |                                          |                      |
| <ul> <li>处理中</li> </ul>                                                          |                                          |                      |
| • 已确认                                                                            | 自己必要                                     |                      |
| ■ 已部分确认                                                                          | 显示友崇                                     |                      |
| <ul> <li>已拒绝</li> </ul>                                                          | 复制 显示凭证流 打印 下                            | - 载                  |
| <ul> <li>客户已取消</li> </ul>                                                        |                                          |                      |
| ▼ 采购订单                                                                           | 基本教据                                     |                      |
| <ul> <li>全部</li> <li>U.U.</li> </ul>                                             |                                          |                      |
| <ul> <li>新行 B50</li> </ul>                                                       | 发票                                       | 850000343            |
| <ul> <li>已更改</li> </ul>                                                          | 一状态                                      | 保证已发送                |
| <ul> <li>处理中</li> </ul>                                                          | 10.00                                    |                      |
| • 确认                                                                             | 摘述                                       | PO                   |
| ■ 已部分确认                                                                          | ●凭证日期                                    | 2012.11.15           |
| ▼ 米胸订里                                                                           | 外部参考                                     | 4800000125           |
| <ul> <li>新昭</li> </ul>                                                           |                                          | 242422               |
| <ul> <li>已更改</li> </ul>                                                          | 1 JAPP 22.77 J                           | J727JJ               |
| <ul> <li>处理中</li> </ul>                                                          | ┃发票日期                                    | 2012.11.16           |
| <ul> <li>全部</li> </ul>                                                           |                                          |                      |

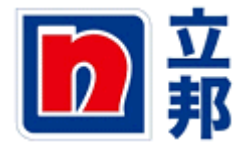

**6**.对已一个行项目分次开发票的情况:输入发票号和发票日期,同时在数量栏处更改如发票 所示的数量,然后点击发送即可。

| 欢迎 苏州美文       | 包装制品有限公司22,  |                                          |         |                       |                 |                    |   |      |               |           |            |     |            | <u>帮助</u>   注線 | SAP     |
|---------------|--------------|------------------------------------------|---------|-----------------------|-----------------|--------------------|---|------|---------------|-----------|------------|-----|------------|----------------|---------|
|               | 投索 高级技       | 2                                        |         |                       |                 |                    |   |      |               |           |            |     |            |                |         |
| 采购订单协作        | 供应商预测查询 N    | IP custom role                           | 投标接收和拍卖 | 供应商修改log              | 发票预制            |                    |   |      |               |           |            |     |            |                |         |
| 供应商自助服务       | ▶   查看未清采购订单 | 查看装运通知                                   | 查看发票    |                       |                 |                    |   |      |               |           |            |     |            |                |         |
| 供应商自助服务       | 5            |                                          |         |                       |                 |                    |   |      |               |           |            |     | 1          | 历史记录。          | 后退 前进 [ |
| 10)<br>100### |              | _                                        |         |                       |                 |                    |   |      |               |           |            |     |            |                |         |
| 117-00.980.56 | ElU          | - 本林                                     | • 五致    | <u> 页 &gt; 创建发票</u> : | > <u>收货清单</u> > | <u>显示收货</u> > 处理发票 |   |      |               |           |            |     |            |                |         |
|               |              | · 重八<br>• 春井                             | 处       | 理发票                   |                 |                    |   |      |               |           |            |     |            |                |         |
|               |              | • 查找                                     | 3       | 送 持有 取消               | 更新价格            | 打印 下載              |   |      |               |           |            |     |            |                |         |
|               |              | ▼ 采购订单                                   |         |                       |                 |                    |   |      |               |           |            |     |            |                |         |
|               |              | <ul> <li>全部</li> </ul>                   |         | 基本数据                  |                 |                    |   |      |               |           |            |     |            |                | -       |
|               |              | • 新的                                     |         |                       |                 |                    |   |      |               |           |            |     |            |                |         |
|               |              | • 日更収<br>• 外理由                           |         | 茨茶                    | 85              | 00000348           |   |      |               |           |            |     |            |                |         |
|               |              | • 元城中<br>• 已确认                           |         | 状态                    | 处               | 理中                 |   |      |               |           |            |     |            |                |         |
|               |              | <ul> <li>已部分積</li> </ul>                 | ы       | 相述                    | PC              | )                  |   |      |               |           |            |     |            |                |         |
|               |              | <ul> <li>E拒绝</li> </ul>                  |         | 凭证日期                  | 20              | 12.11.15           |   |      |               |           |            |     |            |                |         |
|               |              | <ul> <li>客户已取</li> </ul>                 | 38      | 外部参考                  | 48              | 00000125           |   |      |               |           |            |     |            |                |         |
|               |              | ▼ 采购订单                                   |         |                       |                 |                    |   |      |               |           |            |     |            |                |         |
|               |              | <ul> <li>全部</li> </ul>                   |         | 实际发展号                 | 12              | 3454               |   |      |               |           |            |     |            |                |         |
|               |              | <ul> <li>新的</li> </ul>                   |         | 发票日期                  | 20              | 12.11.15           |   |      |               |           |            |     |            |                |         |
|               |              | <ul> <li>- 出更改</li> <li>- 出现上</li> </ul> |         |                       |                 |                    |   |      |               |           |            |     |            |                |         |
|               |              | · 观视于                                    |         | 产品和服务                 |                 |                    | _ |      |               |           |            |     |            |                |         |
|               |              | <ul> <li>E部分稿</li> </ul>                 | ы       |                       |                 |                    |   |      |               |           |            |     |            |                |         |
|               |              | ▼ 采购订单                                   |         | 调节 产品夹型               | 严尚 捂过           |                    |   | S.E. | 计重单位          | 191E      | গক         | 1   | 米购订早编号     | 米购订果鸡          | 1       |
|               |              | • 新的                                     |         | 1 初料                  | 1000003 193     | 37柠檬香精             |   | 0.5  | <u> </u> ∓ஜ ▼ | 11.00 CNY | 17%进项税     | •   | 4800000125 | 10             |         |
|               |              | <ul> <li>已更改</li> </ul>                  |         |                       | 81 🖃 🗉          |                    | L |      | J             |           |            |     |            |                |         |
|               |              | <ul> <li>处理中</li> </ul>                  | _       |                       |                 |                    |   |      |               |           |            |     |            |                |         |
|               |              | <ul> <li>全部</li> </ul>                   |         | 合伙伙伴信息                |                 |                    |   |      |               |           |            |     |            |                |         |
|               |              | • 現认<br>                                 |         | 合作伙伴                  | 编号 名物           | (約)                | Ĩ |      | 门牌号           | 部政编码      | 地点 电话      | ţ   | 传真         | 电子部            | (#      |
|               |              | • 30-37-05 V                             |         | ****                  | 100 Treffe      | 0% 全理人員 約湯         |   |      | 250           | 100102    | 14 Jr 4004 | 104 | 1001004    | 00/00/101      |         |

7.对于一张发票对应几个订单的情况,选择对应的订单,然后点击"创建发票",后面的操作与前面一样。

|    |                         |           |                   |                                       |            |       |                      | 历史记录_ 后退   |  |  |  |  |  |
|----|-------------------------|-----------|-------------------|---------------------------------------|------------|-------|----------------------|------------|--|--|--|--|--|
| ED |                         | ◀ 供应商目    | 自助服务 🛒 > 收货清      | <sup>#</sup>                          |            |       |                      |            |  |  |  |  |  |
|    | • 查找<br>• 查找            | 收货清单      |                   |                                       |            |       |                      |            |  |  |  |  |  |
|    | <ul> <li>查找</li> </ul>  | 实际发展号码 搜索 |                   |                                       |            |       |                      |            |  |  |  |  |  |
|    | ▼ 采购订单                  |           |                   | ↓ 0.02K/S ↑ 0K/S                      |            |       |                      |            |  |  |  |  |  |
|    | <ul> <li>全部</li> </ul>  | 创建        | 发票                |                                       |            |       |                      |            |  |  |  |  |  |
|    | - 新的                    | B         | 凭证编号 』7           | 采购组织 _?"                              | 凭证日期 』     | 状态。   | 收货公司 上"              | 采购订单       |  |  |  |  |  |
|    | <ul> <li>巴更改</li> </ul> |           | 840000370         | 立邦采购组织(CHC)                           | 2012 10 17 | 新的    | 3000-商坊立邦涂料有限公司-TU   | 4800000130 |  |  |  |  |  |
|    | <ul> <li>处理中</li> </ul> |           | 840000362         | 立 都 采 购 編 织 (CHC)                     | 2012 09 19 | 读取的凭证 | 3000-廠坊立邦涂料有限公司-TU   | 4800000125 |  |  |  |  |  |
|    | • 已确认                   |           | 840000361         | 立都采购组织(CHC)                           | 2012 09 19 | 新的    | 3000-廊坊立邦涂料有则        |            |  |  |  |  |  |
|    | • 已部分确认                 |           | 8400000360        | 立式型動法(CHC)                            | 2012.03.13 | 新的    | 3000 廣告立邦公司宣告        |            |  |  |  |  |  |
|    | <ul> <li>已拒绝</li> </ul> |           | 0400000300        | 立方の3回20(CHC)<br>古方であり(の(CHC))         | 2012.09.19 | 20105 | 2000 휴산국민사업 수명 사용 지나 |            |  |  |  |  |  |
|    | • 答户已取消                 |           | 840000340         | 立邦未购重新(CHC)                           | 2012.05.08 | #100  | 3000-市坊立邦保持限公司-10    | 4800000111 |  |  |  |  |  |
|    | ▼ 采购订单                  |           | <u>840000290</u>  | 集团采购组织                                | 2012.04.29 | 新的    |                      | 410000982  |  |  |  |  |  |
|    | <ul> <li>全部</li> </ul>  |           | 840000293         | 廊坊立邦采购组织                              | 2012.04.24 | 新的    |                      | 4500001346 |  |  |  |  |  |
|    | • 新的                    |           | 840000243         | 立邦采购组织(CHC)                           | 2012.04.12 | 新的    | 3000-廊坊立邦涂料有限公司-TU   | 4800000095 |  |  |  |  |  |
|    | • 巴更啟                   |           | 840000242         | 立邦采购组织(CHC)                           | 2012.04.12 | 新的    | 3000-廊坊立邦涂料有限公司-TU   | 480000095  |  |  |  |  |  |
|    | <ul> <li>处理中</li> </ul> |           | 8400000174        |                                       | 2012.03.19 | 新的    |                      | 480000038  |  |  |  |  |  |
|    | • 确认                    |           | 8400000173        |                                       | 2012.03.19 | 新的    |                      | 480000038  |  |  |  |  |  |
|    | • 已部分确认                 |           | 840000124         |                                       | 2012 03 15 | 新的    |                      | 4500001171 |  |  |  |  |  |
|    | ▼ 采购订单                  |           | 0400000420        | · · · · · · · · · · · · · · · · · · · | 2012.00.10 | 85 AD |                      | 4500001171 |  |  |  |  |  |
|    | • 新的                    |           | 0400000122        | 100-00 TT 71/2/2010 TE 27             | 2012.03.13 | 8103  |                      | 43000011/4 |  |  |  |  |  |
|    | <ul> <li>已更改</li> </ul> |           | 840000120         |                                       | 2012.03.15 | เลายง |                      | 4500001167 |  |  |  |  |  |
|    | <ul> <li>处理中</li> </ul> |           | <u>8400000121</u> | 廊坊立邦采购组织                              | 2012.03.15 | 新的    |                      | 4500001169 |  |  |  |  |  |
|    | <ul> <li>全部</li> </ul>  |           | 夏 1 的 2 王王        |                                       |            |       |                      |            |  |  |  |  |  |